Centered. Data-Driven.

Therap []\_\_\_\_\_\_\_ []\_\_\_\_\_ []\_\_\_\_ []\_\_\_\_ []\_\_\_ []\_\_ []\_\_\_ []\_\_ []\_\_\_ []\_\_\_ []\_\_ []

 Image: Video Library
 Image: Comparison of the comparison of the comparison

0000 0000 0000:

COMPARISON OF CONTRACT CONTRACTOR CONTRACTOR CONTR

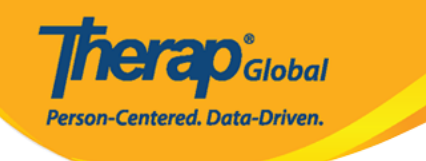

| Welcome!                                      | Logout <b>[→</b> |
|-----------------------------------------------|------------------|
| Mariam Hossain<br>Special Educator<br>Initial | €                |
|                                               |                  |
| T-Log                                         | ISP Data         |
|                                               |                  |
| MAR                                           | SComm            |
|                                               |                  |
| <b>Fime Tracking</b>                          | Video Library    |
|                                               |                  |
| Dassword Reset                                | Settings         |
| Links                                         |                  |
| 🜐 Web Login                                   | Help             |

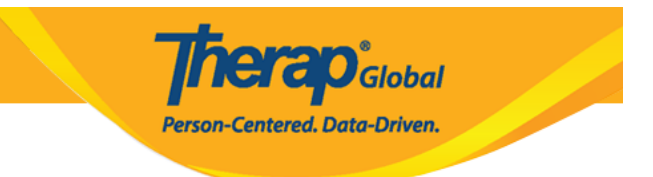

### 2. \_\_\_\_ **Upload** \_\_\_\_ \_\_ \_\_

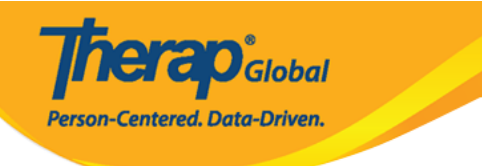

## $\leftarrow$ Video Library

| SEARCH                     | Reset |
|----------------------------|-------|
| Form ID                    | 01    |
| Individual                 | >     |
| Module                     | >     |
| <b>Status</b><br>Completed | >     |
| Title                      |       |
| Entered Date From          |       |
| Entered Date To            | Ē     |
| Search                     |       |

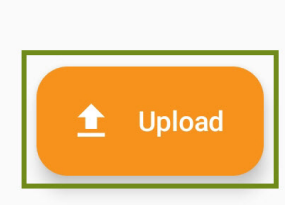

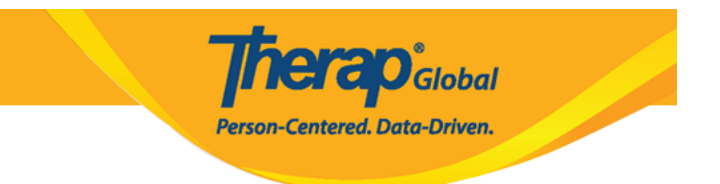

3. Video Upload []\_\_\_, Record or select a video []\_\_\_ []\_\_ []\_\_

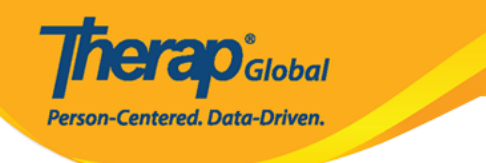

## ← Video Upload FILE Record or select a video B NOTE: If uploaded file contains any malicious content, the file will be deleted permanently. **GENERAL INFORMATION** Individual > Form Tag > Title Description 0/3000 NOTE: Your video will be compressed for efficient streaming or playback.

Upload 🟦

**TERO**Global

Person-Centered. Data-Driven.

• Camera 000000 00000 0000, 000000 Therap 0000000 000 000, 00000 000 000 000

| Select  | a video source |  |
|---------|----------------|--|
| Camera  |                |  |
| Gallery |                |  |
|         |                |  |

**Terap**<sup>Global</sup>

Person-Centered. Data-Driven.

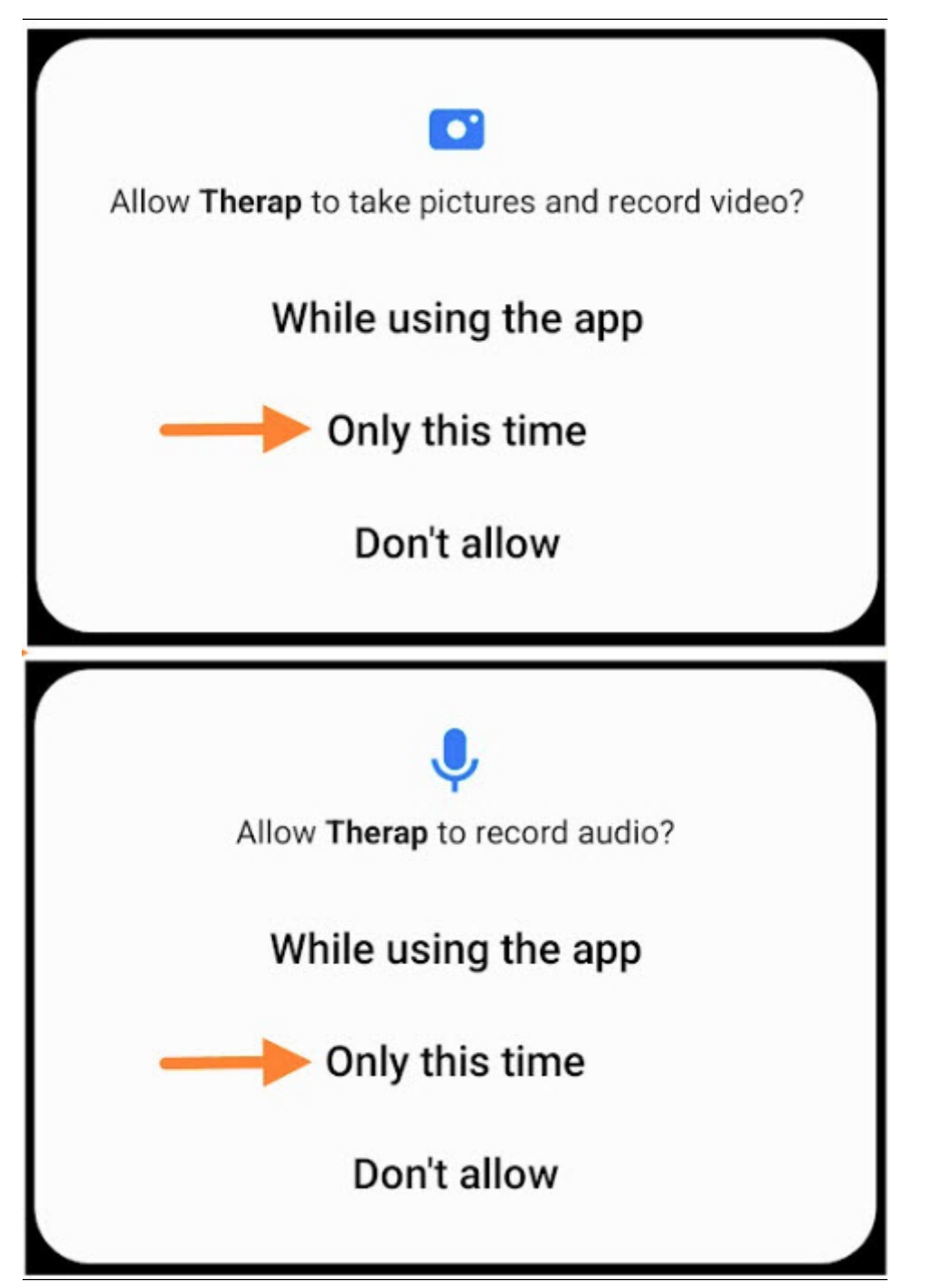

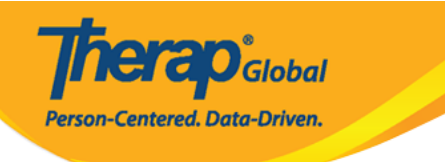

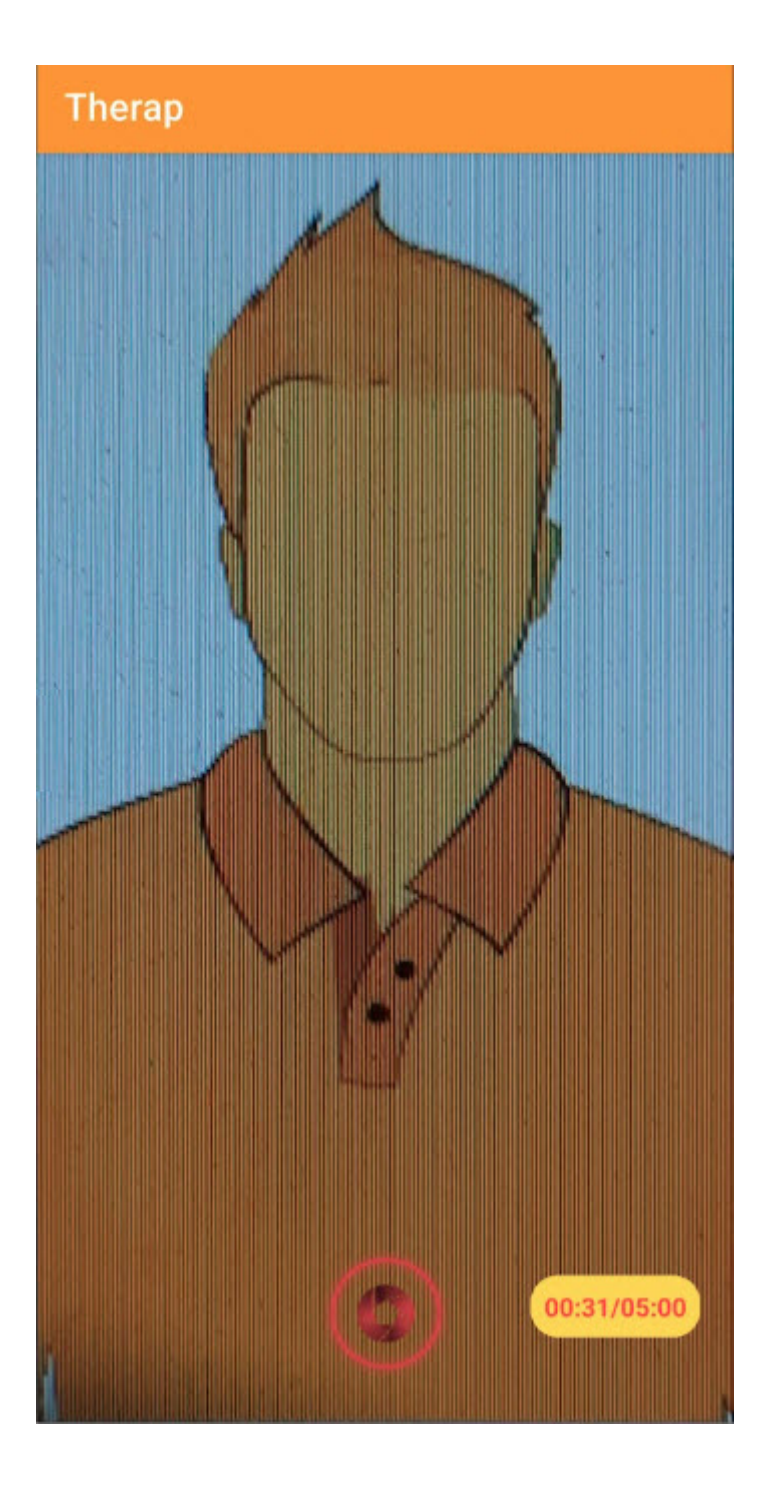

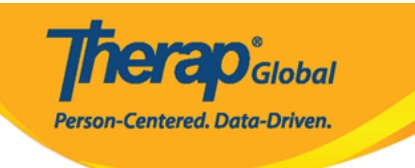

| Select a vide | o source |
|---------------|----------|
| Camera        |          |
| Gallery       |          |
|               |          |

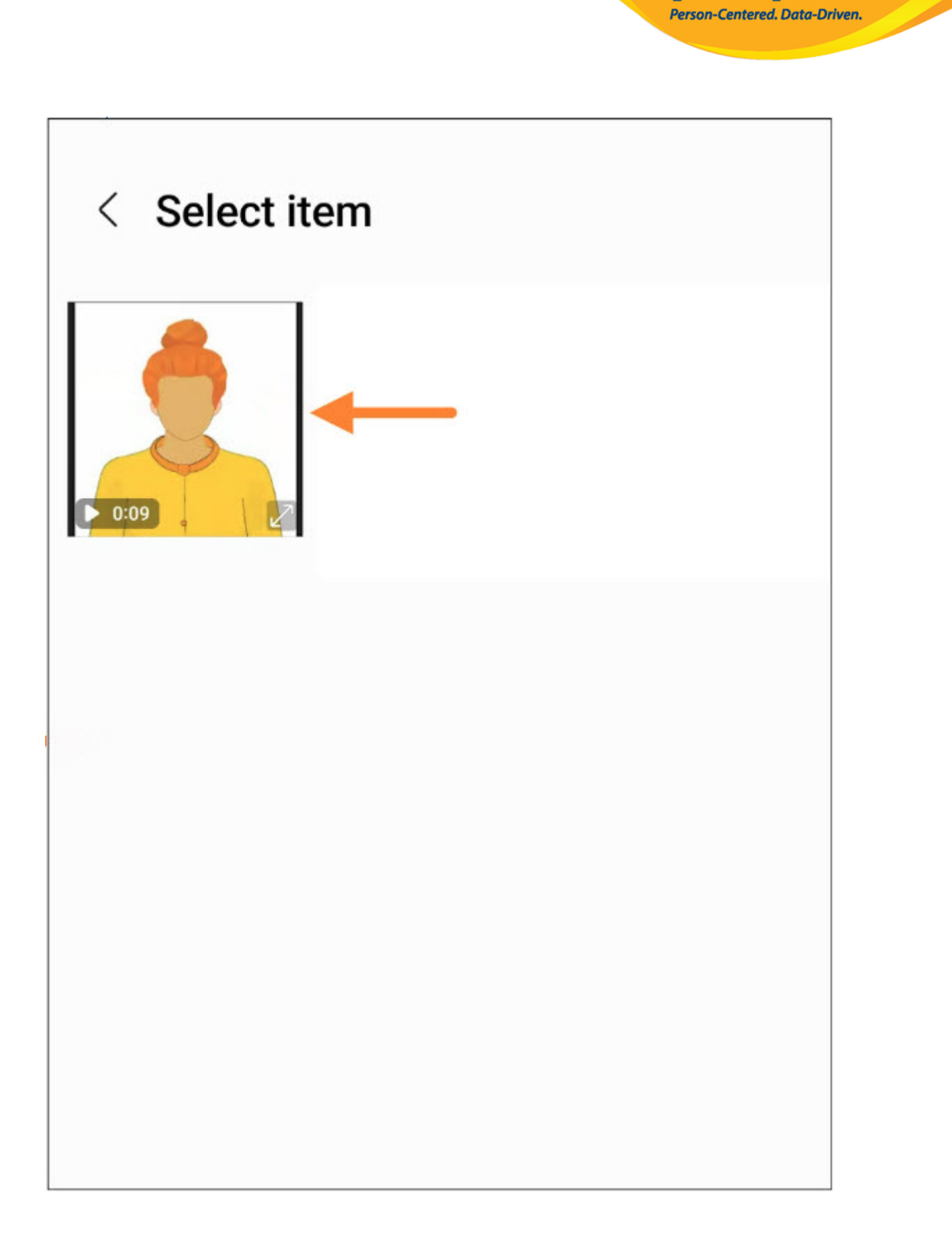

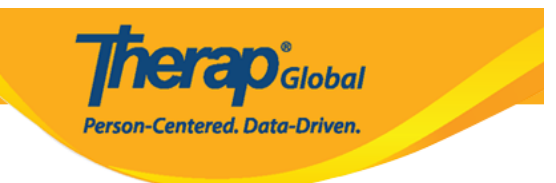

## ← Video Upload

#### FILE

|        | 1 |
|--------|---|
| $\sim$ | 1 |
| $\sim$ |   |
|        |   |
|        |   |

Communic...g Tips.mp4 File Size: 459 KB Duration: 00:09

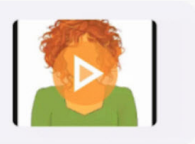

herap<sup>®</sup>Global

Person-Centered. Data-Driven.

NOTE: If uploaded file contains any malicious content, the file will be deleted permanently.

#### GENERAL INFORMATION

| Individual  | >      |
|-------------|--------|
| Form Tag    | >      |
| Title       |        |
| Description |        |
|             | 0/3000 |

NOTE: Your video will be compressed for efficient streaming or playback.

Upload 🟦

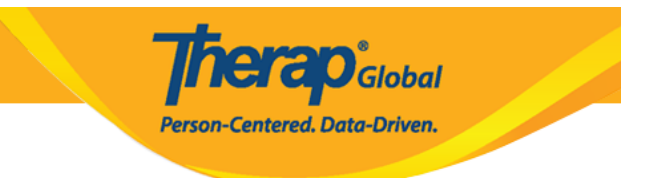

• \_\_\_\_\_ Individual \_\_\_\_\_\_ \_\_\_

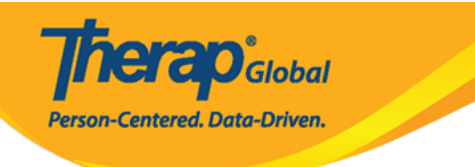

| ← Select Individual                                     | :                           |
|---------------------------------------------------------|-----------------------------|
| Q sima                                                  | ×                           |
| Sima Basnet                                             |                             |
|                                                         |                             |
|                                                         |                             |
|                                                         |                             |
|                                                         |                             |
|                                                         |                             |
| 88 sima sigma Simba                                     | Ļ                           |
| $q^{1} w^{2} e^{3} r^{4} t^{5} y^{6} u^{7} i^{8} o^{7}$ | <sup>9</sup> p <sup>0</sup> |
| a s d f g h j k                                         | Ι                           |
| ☆ z x c v b n m                                         | $\bigotimes$                |
| ?123 , 🙂 English .                                      | 9                           |

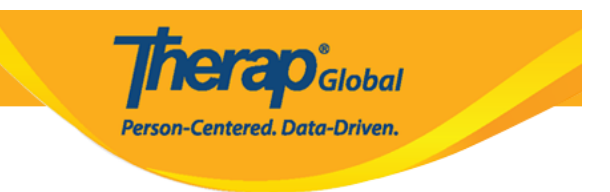

#### • 00000000 Form Tag 000000 0000

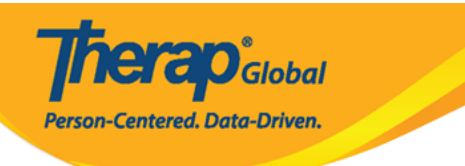

| ← Select Tag                        |   |
|-------------------------------------|---|
| Q Search                            |   |
| Video Library Only                  |   |
| T-Log                               | ~ |
|                                     |   |
| ISP Program                         |   |
| ISP Program<br>Individual Home Page |   |

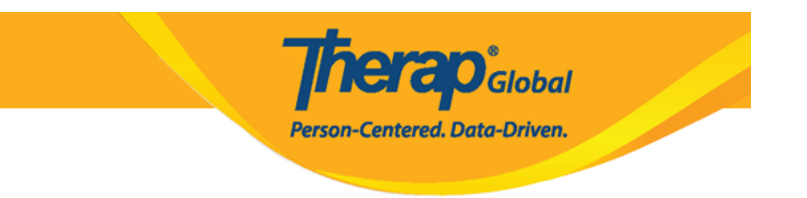

COMPANY THE COMPANY OF COMPANY OF COMPANY.

## ← Video Upload

#### FILE

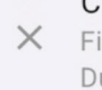

Communic...g Tips.mp4 × File Size: 459 KB Duration: 00:09

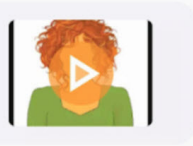

**herap**<sup>°</sup>Global

Person-Centered. Data-Driven.

NOTE: If uploaded file contains any malicious content, the file will be deleted permanently.

#### GENERAL INFORMATION

| Individual  |   |
|-------------|---|
| Sima Basnet | / |
|             |   |

Form Tag

T-Log

#### Title

**Daily Activities** 

#### Description

Sima is sorting crayons by colour in the basket.

49/3000

>

NOTE: Your video will be compressed for efficient streaming or playback.

Upload 🟦

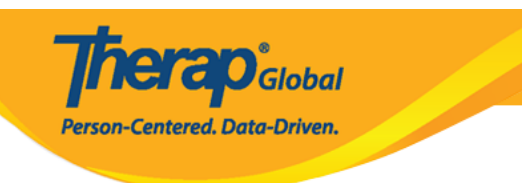

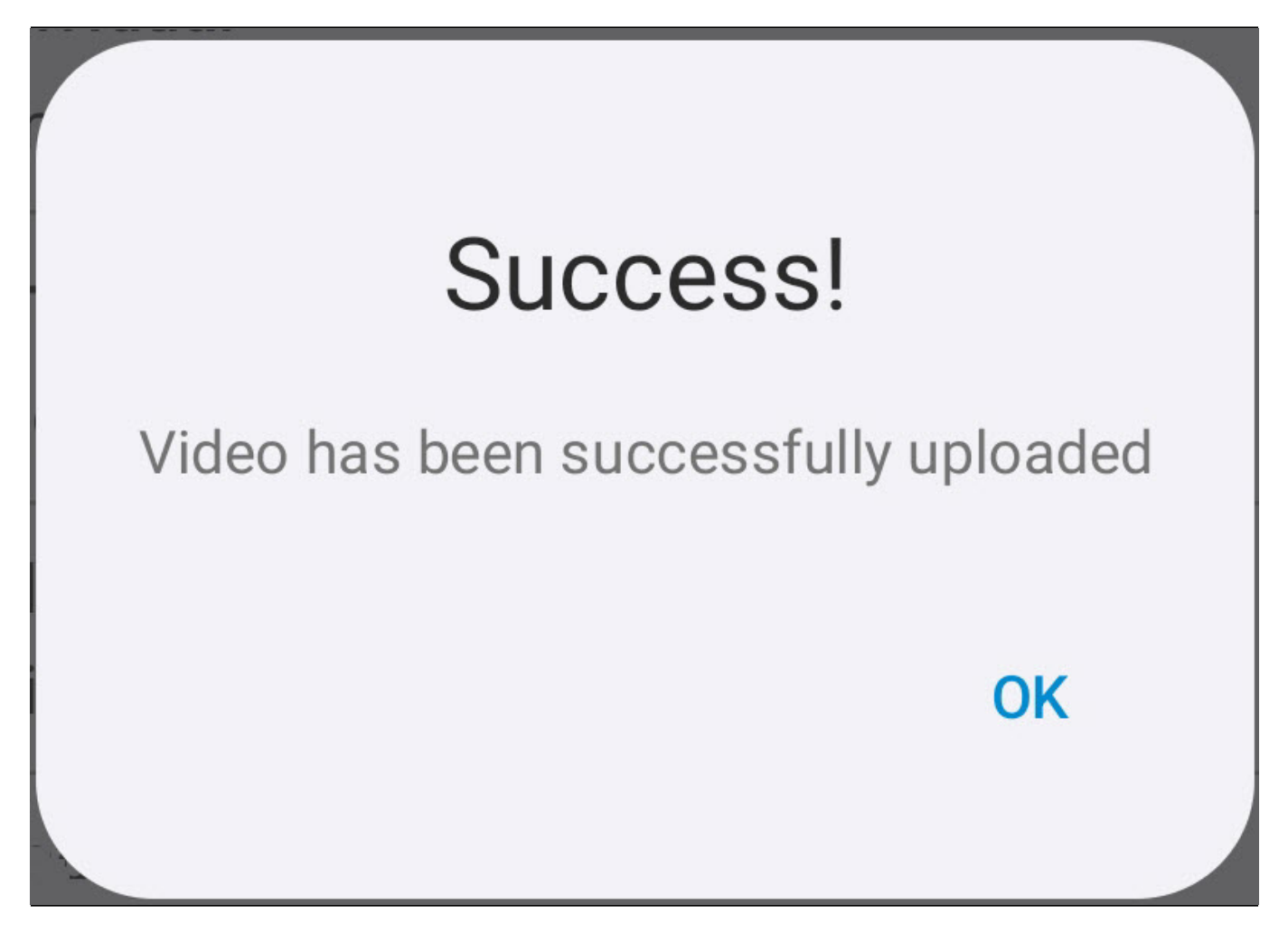

0000 0000 0000:

 Image: Contract Contract C

1. Video Library []]], Search []]]]] []] Search []]]] []]]

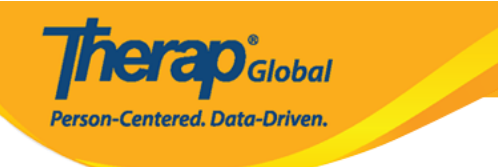

## $\leftarrow$ Video Library

| SEARCH                           | Reset  |
|----------------------------------|--------|
| Form ID                          | 11     |
| <b>Individual</b><br>Sima Basnet | >      |
| Module                           | >      |
| <b>Status</b><br>Completed       | >      |
| Title                            | 11     |
| Entered Date From<br>12/01/2024  | Ē      |
| Entered Date To<br>12/19/2024    |        |
| Search -                         |        |
|                                  |        |
|                                  |        |
|                                  |        |
| <u> </u>                         | Upload |

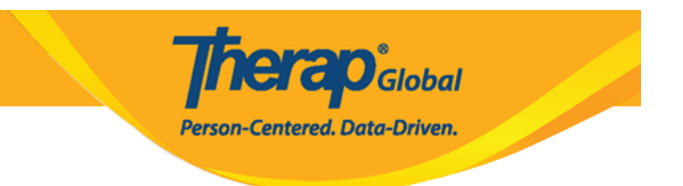

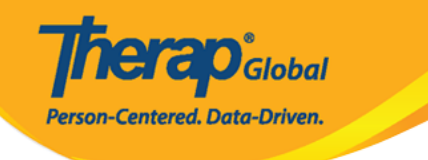

## ← Video Search Result

Q Search

| Therap<br>653.92 KB<br>T-Log | 12/19/2024<br><b>Daily Activities</b><br>Sima Basnet<br>VDOLIB-DEMOTPHL-NEM4N | Completed<br>ELZC833E | > |
|------------------------------|-------------------------------------------------------------------------------|-----------------------|---|
| Therap<br>669.45 KB<br>T-Log | 12/12/2024<br>Writing Skill<br>Sima Basnet<br>VDOLIB-DEMOTPHL-NEE4N9          | Completed<br>OCZ9842X | > |

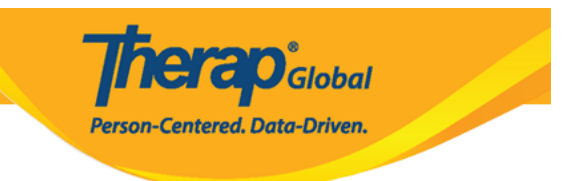

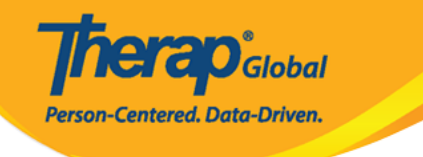

## ← Video Details

Therap

### Daily Activities

Completed

1 Play(s) | 0 Download(s)

GENERAL INFORMATION

Individual

Sima Basnet

Form Tag

T-Log

Title

**Daily Activities** 

#### Description

Sima is sorting crayons by colour in the basket.

FILE INFORMATION

File Name

captured\_1734598308172.mp4

File Size

653.92 KB

OTHER INFORMATION

Form ID VDOLIB-DEMOTPHL-NEM4NELZC833

Ē

>

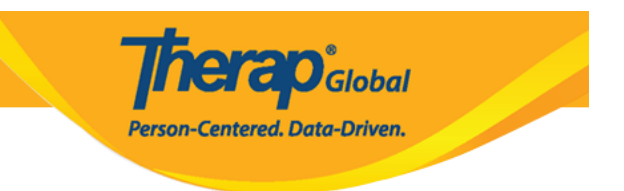

# 4. \_\_\_\_ 1000 \_\_\_\_ 10000 \_\_\_\_, \_\_\_\_ 100000 \_\_\_\_ 1000 **Video Configuration** \_\_\_\_, \_\_\_ 1000 \_\_\_\_

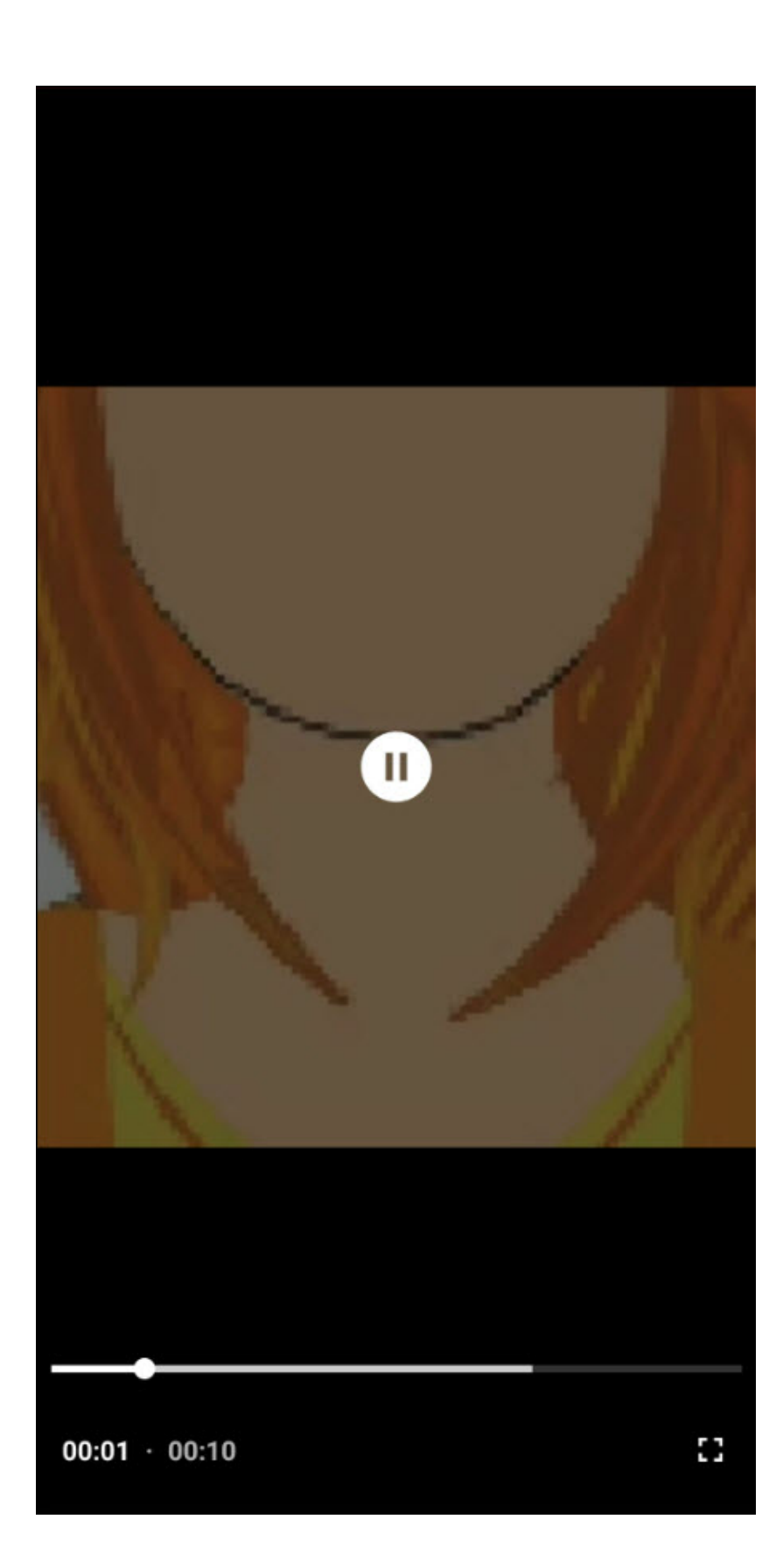

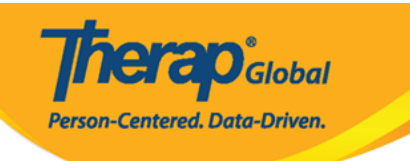

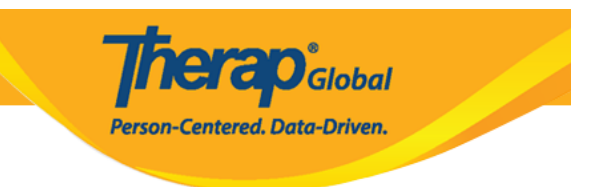

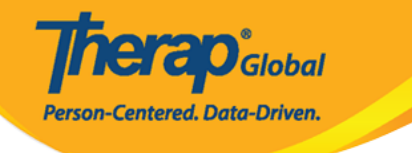

## ← Video Details

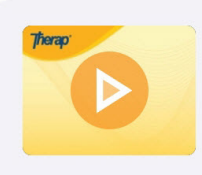

#### Daily Activities Completed

1 Play(s) | 0 Download(s)

1

GENERAL INFORMATION

#### Individual

Sima Basnet

Form Tag

T-Log

Title

Daily Activities

#### Description

Sima is sorting crayons by colour in > the basket.

#### FILE INFORMATION

#### File Name

captured\_1734598308172.mp4

#### File Size

653.92 KB

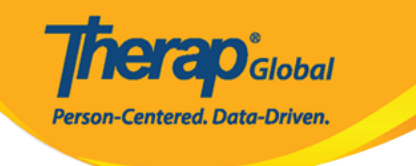

OTHER INFORMATION

Form ID

VDOLIB-DEMOTPHL-NEM4NELZC833 E

Linked Form(s)

0

Time Zone

Asia/Manila

HISTORY

Created on 12/19/2024 04:55 PM

By Mariam Hossain, Special Educator

Last Updated on 12/19/2024 04:59 PM

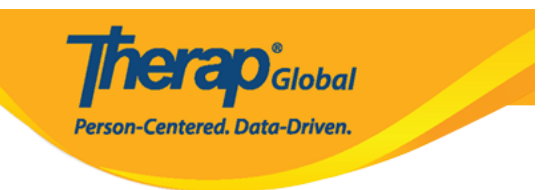

CONTRACTOR CONTRACTOR CONTRA

## ← Video Details

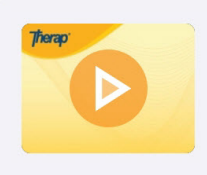

#### Daily Activities Completed

1 Play(s) | 0 Download(s)

**Terap** Global

Person-Centered. Data-Driven.

#### GENERAL INFORMATION

Individual

Sima Basnet

Form Tag

T-Log

Title

Daily Activities

#### Description

Sima is sorting crayons by colour in > the basket.

FILE INFORMATION

File Name

captured\_1734598308172.mp4

File Size

653.92 KB

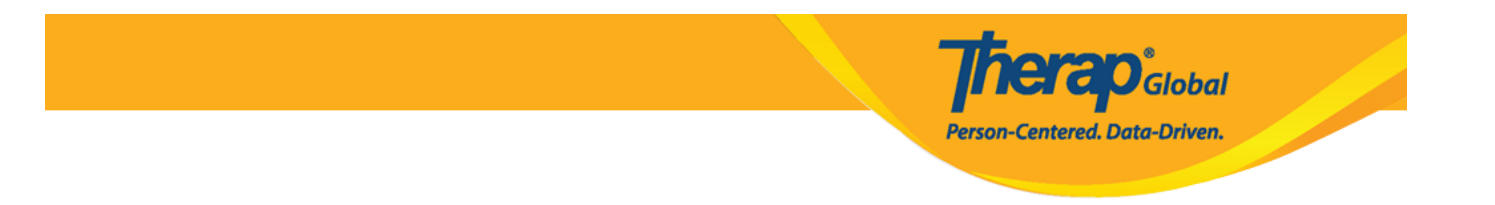

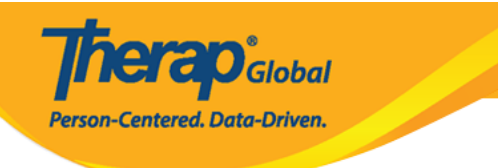

## $\leftarrow$ Video Update

GENERAL INFORMATION

| <b>Individual</b><br>Basnet, Sima                                         | >      |
|---------------------------------------------------------------------------|--------|
| Form Tag<br>T-Log                                                         | >      |
| Title<br>Daily Activities                                                 |        |
| <b>Description</b><br>Sima is sorting crayons by colour in the<br>basket. |        |
| 4                                                                         | 8/3000 |
|                                                                           |        |
| Update                                                                    |        |

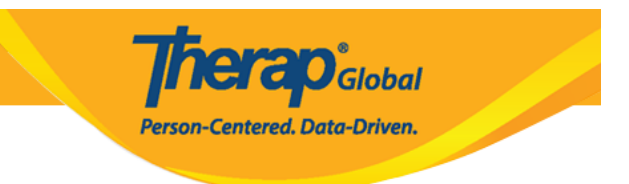

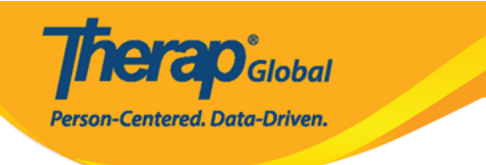

## ← Video Update

**GENERAL INFORMATION** 

Individual Basnet, Sima

Form Tag

T-Log

Title Daily Activities

Desr Sim bas Success! Video has been successfully updated OK >

>

Jpdate

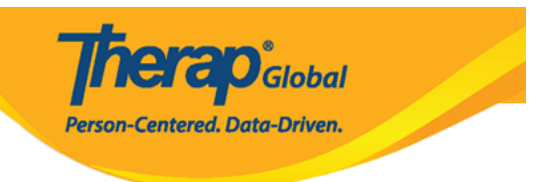

# O O

#### 1. Video Details []]], []]][] []]] []]] **Delete** []]]] []]]

## **Therap**Global Person-Centered. Data-Driven.

## ← Video Details

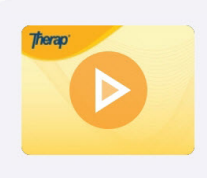

#### Daily Activities Completed

1 Play(s) | 0 Download(s)

#### GENERAL INFORMATION

Individual

Sima Basnet

Form Tag

T-Log

Title

Daily Activities

#### Description

Sima is sorting crayons by colour in > the basket.

FILE INFORMATION

File Name

captured\_1734598308172.mp4

File Size

653.92 KB

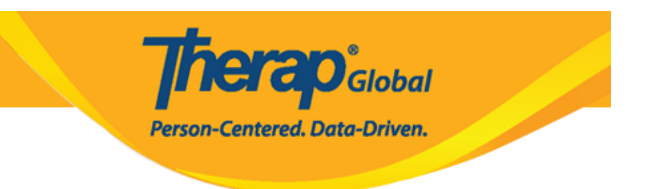

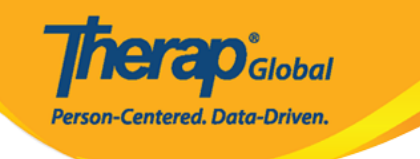

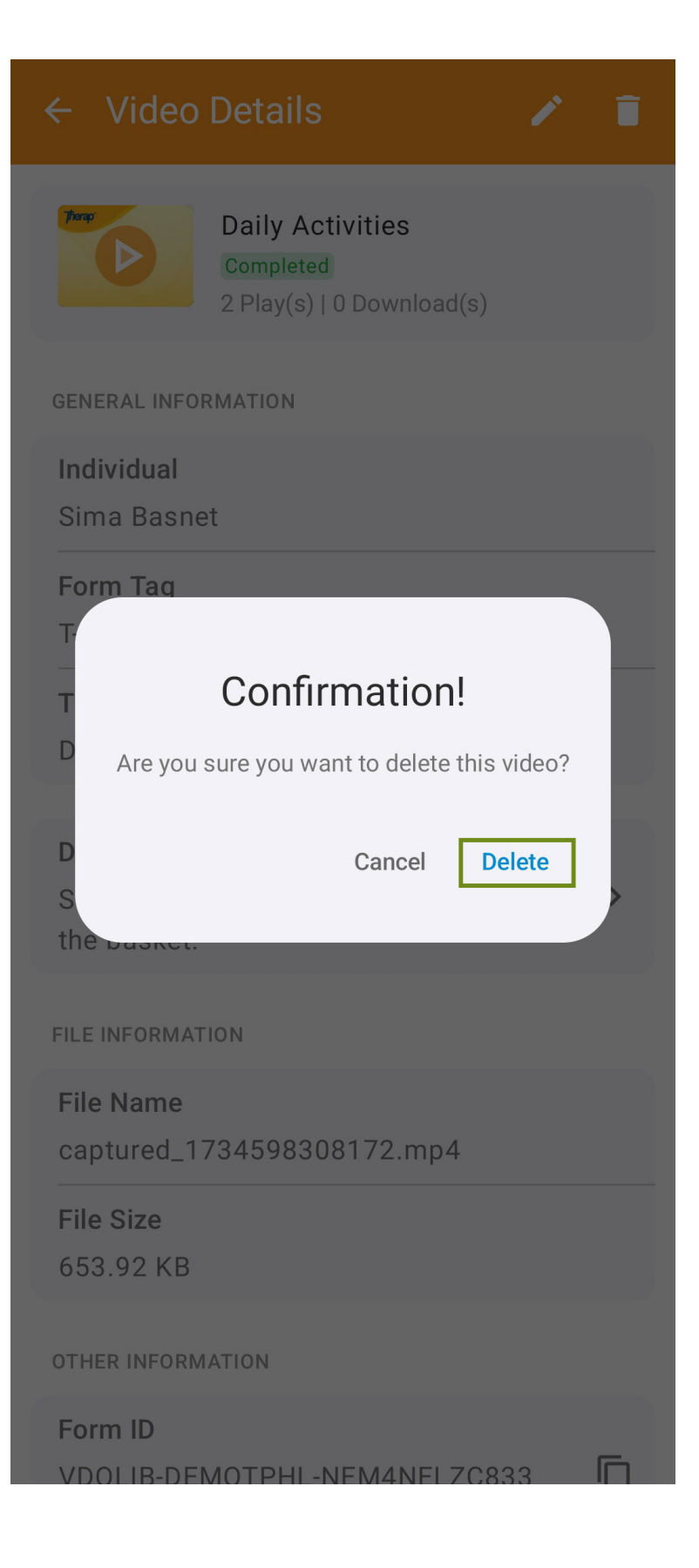

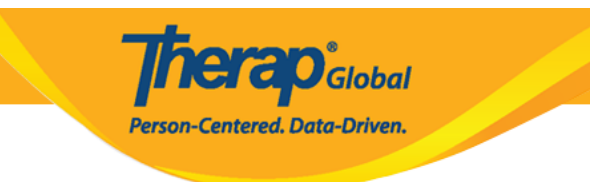

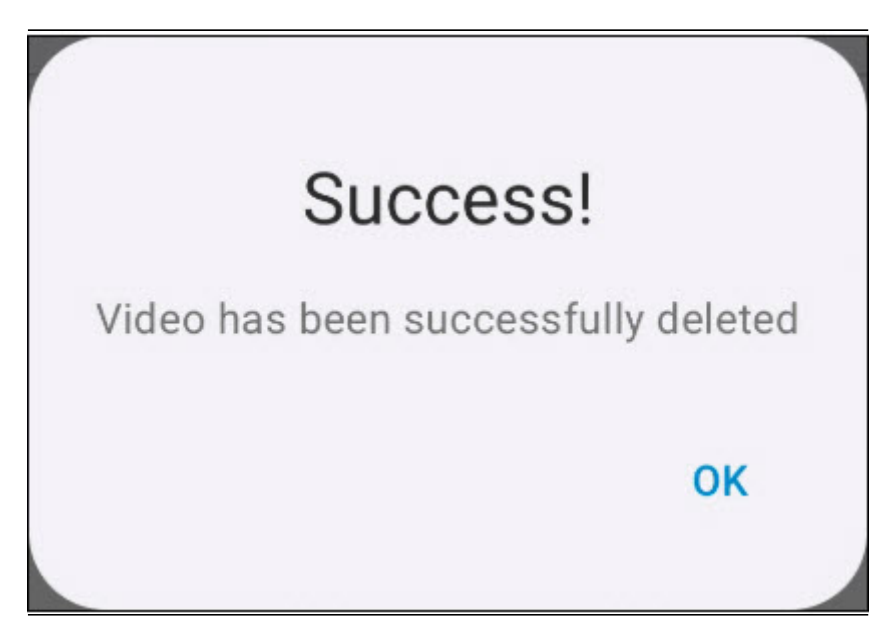